# **Online Registration Guide for New Students**

# 1) Log into Self-Service.

Log in to Self-Service at https://selfservice.hood.edu/ using your Hood username and password. If you have any trouble, contact IT at <u>helpdesk@hood.edu</u> or call 301-696-3622. (Passwords require reset every 90 days)

# 2) Review your placement results (if taken) and degree progress report (DPR) through the links on your homepage.

You and your advisor will discuss placement results. Your degree progress report is an audit of required core courses to graduate, as well as major courses (once you have declared).

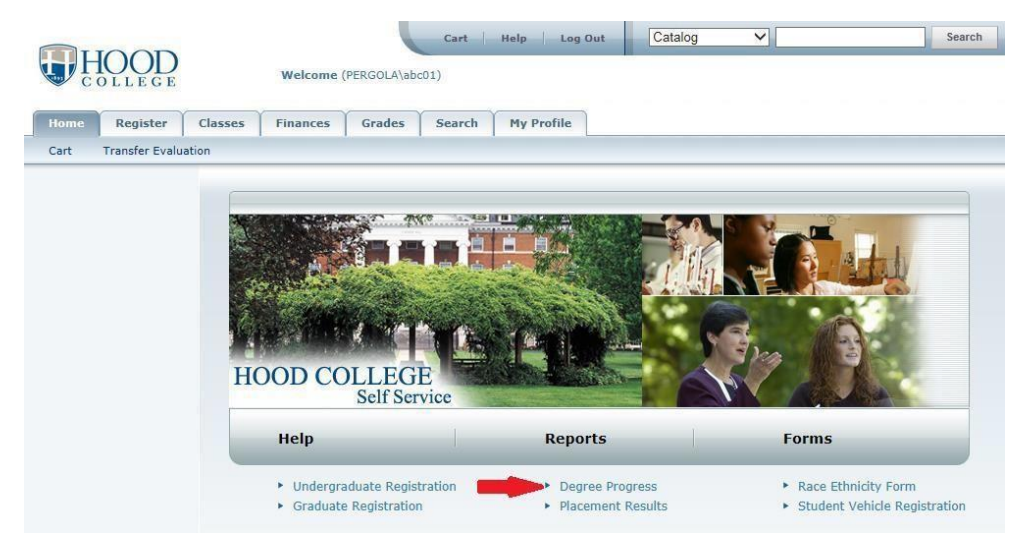

### 3) Get familiar searching for courses.

Click the **Search** tab next to Home. Click on **Section Search**. Select the appropriate term (e.g. Fall 2020) under the **Period** dropdown menu, enter a **Course Code**, and click **Search** to see all sections offered in that term. You can further narrow your search by using the Keywords or Course Code boxes, or using the Advanced Search tab. (For more detailed information on a specific course, just click on the course number.)

To see a full list of course offerings, pick the upcoming term in the drop-down menu under Period, set the Results per Page to 1000, then click Search.

|             |                             | aues               | my Profile               |  |
|-------------|-----------------------------|--------------------|--------------------------|--|
| egistration | Section Search Basic Search | Advanced Searc     | h                        |  |
|             | Registration Type           | ntinuing Education | <ul> <li>Both</li> </ul> |  |
|             | Period                      | Session 💌          |                          |  |
|             | Search Clear                |                    |                          |  |

#### How to search for specific CORE requirements.

Use the Advanced Search tab to find courses that fulfill a specific core curriculum requirement; select the desired CORE option from the General Education drop-down menu.

| Vectore: Color: Sector Search Trees: Search Trees: Trees: Search Trees: Search Trees: Trees: Search Trees: Trees: Search Trees: Trees: Search Trees: Trees: Trees: Search Trees: Trees: Tre     |                                |                                  |                          |                                          | Cart               |
|----------------------------------------------------------------------------------------------------|--------------------------------|----------------------------------|--------------------------|------------------------------------------|--------------------|
| Henne       Register       Advising       Casses       Department       Finances       Gordea       South       Mainistration       Consents & Reports         Related Links       Interaction       South       Total South       Total South <t< th=""><th>HOOD</th><th>Welcome (HOOD\andersona)</th><th></th><th></th><th></th></t<>                                                                                                    | HOOD                           | Welcome (HOOD\andersona)         |                          |                                          |                    |
| Course Cadelon       Section Search         Registration       Basic Search         Registration       Tradicons         Registration       Tradicons         Registration       Tradicons         Registration       Tradicons         Registration       Tradicons         Registration       Tradicons         Registration       Tradicons         Registration       Tradicons         Registration       Tradicons         Registration       Section Search         Registration       Course Cadelon         Registration       Section Search         Registration       Section Search         Registration       Registration Type         Registration       Both         Registration       Both         Registration       Both         Registration       Both         Registration       Both         Registration       Registration         Registration       Both         Registration       Registration         Registration       Both         Registration       Registration         Registration       Registration         Readel Search       Registration Type                                                                                                    | Home Register Advis            | sing Classes Department Finances | Grades Search My Profile | Administration Consents & Repo           | orts               |
| Related Links       Section Search         Welcome (HOODUarderson)         Welcome (HOODUarderson)         Welcome (HOODUarderson)         Welcome (HOODUarderson)         Register Advising Classes Department Finances Credes South Hy Profile Administration Consents & Reports         Course Cately Soction Search         Register Advising         Section Search         Memory Register Advising         Section Search         Memory Register Advising         Section Search         Memory Register Advising         Section Search         Memory Register Advising         Section Search         Memory Register Advising         Course Cately Soction Search         Registration         Basic Search         Memory Registration         Registration         Basic Search         Memory Registration         Status         Status         Status         Status         Status         Department         Period         Status         Status         Status         Department         Period         Status         Department </th <th>Course Catalog Section Sea</th> <th>rch Directory</th> <th></th> <th></th> <th></th>                                                                                                    | Course Catalog Section Sea     | rch Directory                    |                          |                                          |                    |
| Registration       Registration Type         Period       Section         Section Search       Oraction         Registration       Section Search         Registration       Section Search         Registration       Ends By         Section       Ends By         Starts       Sock Type         Starts       Sock Type                                                                                                    | Related Links                  | Section Search                   |                          |                                          |                    |
| Wetcome       (HODD)Landersona)         Wome       Registration Type         Batch       Cost         Batch       Cost         Section       Cost         Section Search       Overcover         Registration       Traditional         Corrers Cablog       Section Search         Registration       Vectome         Registration       Vectome         Registration       Section Search         Registration       Vectome         Registration       Section Search         Registration       Vectome         Section Search       Registration Type         Vectome       Course Cablog         Section Search       Registration Type         Vectome       Course Cablog         Section Search       Registration Type         Vectome       Course Cablog         Status       Course Cablog         Status       Sub Type         Status       Sub Type         Vectome       Course Cable         Vectome       Vectome         Vectome       Vectome         Vectome       Vectome         Vectome       Vectome         Vectome       Vectome                                                                                                    | Registration                   | Basic Search Advanced Search     |                          |                                          |                    |
| Welcome (HOODLandersons)         Welcome (HOODLandersons)         Welcome (HOODLandersons)         Note:       Registration         Redated Links:       Section Search         Registration       Section Search         Registration       Finances         Course Calalog       Section Search         Registration       Section Search         Registration       Finances         Registration       Section Search         Registration       Section Search         Registration       Finances         Registration       Section Search         Registration       Finds Barr         Registration       Section Search         Registration       Finds Barr         Registration       Finds Barr         Registration       Finds Barr         Registration       Finds Barr         Registration       Finds Barr         Registration       Finds Barr         Registration       Finds Barr         Registration       Finds Barr         Registration       Finds Barr         Registration       Finds Barr         Registration       Finds Barr         Registration       Finds Barr <tr< th=""><th></th><th>Kumuda Cama Cala</th><th><u></u></th><th></th><th></th></tr<>                                                                                                    |                                | Kumuda Cama Cala                 | <u></u>                  |                                          |                    |
| Period       seasion         Search       Course Catalog         Section Search       Directory         Register       Advanced Search         Section Search       Section Search         Period       Section Search         Register       Section Search         Section Search       Section Search         Period       Traditional         Section Search       Ends By         Section Search       Ends By         Starts From       Ends By         Starts From       Ends By         Starts       Starts                                                                                                    |                                |                                  | Traditional      Co      | ntinuing Education 💿 Both                |                    |
| Search       Grades         Webse       Webse         Nome       Register         Advising       Classes         Department       Finances         Grades       Search         My Profile       Administration         Concrectable       Section         Section       Search         My Profile       Administration         Concrectable       Section         Section       Search         My Profile       Administration         Concrectable       Section         Registration       Type         Section       Search         My Profile       Administration         Consents & Reports       Continuing Education * Both         Period       Session         Starts From       Ends By         Basic       Sub Type         Starts       Sub Type         Cedit Type       Instructor         Pergram       Class Level         Department       Population         Collage       Nentraditional Programs                                                                                                    |                                | Period Session                   |                          |                                          |                    |
| Search       Lear         Wetcome (HODDULandersons)         Nome       Register         Course Catalog       Search         Overcore       Search         Meterson       Search         Directory       Search         Register       Directory         Register       Search         Directory       Search         Registration       Treditional © Continuing Education ® Both         Period       Session         Starts From       Ends By         Starts From       Ends By         Starts       Sub Type         Ceded Type       Instructor         Ceded Type       Instructor         Ceded Type       Instructor         Ceded Type       Restructor                                                                                                    |                                |                                  |                          |                                          |                    |
| Webcome (HODD)andersona)         Home       Register         Advising       Classes         Department       Finances       Grades         Course Catalog       Section Search         Registration       Basic Search       Advanced Search         Registration       Basic Search       Advanced Search         Period       Course Code       Registration Type         Period       Session       Indicional © Continuing Education ® Both         Period       Session       Instructor         Starts From       Ends By       If         Italian       Credit Type       Instructor         Program       Class Level       Department         Department       Population       Cost Level         Department       Population       Cost Level                                                                                                    |                                | Search Clear                     |                          |                                          |                    |
| Wetcome (HODDUndersons)         Nome       Register       Advising       Classes       Department       Finances       Grades       Starts       Consents & Reports         Course Catalog       Section Search       Directory         Related Links       Section Search       Directory         Rejstration       Section Search       Advanced Search         Registration       Registration Type       Image: Search       Image: Section Search         Registration       Registration Type       Image: Section Search       Image: Section Search         Registration       Registration Type       Image: Section Search       Image: Section Search         Registration       Registration Type       Image: Section Search       Image: Section Search         Registration       Registration Type       Image: Section Search       Image: Section Search         Registration       Registration Type       Image: Section Search       Image: Section Search         Starts       From       Image: Section Search       Image: Section Search         Registration       Ends By       Image: Section Search       Image: Section Search         Registration       Image: Section Search       Image: Section Search       Image: Section Search         Registration       Image: Section Search <th></th> <th></th> <th></th> <th></th> <th></th>                                                                                                    |                                |                                  |                          |                                          |                    |
| Wetcome (HODDLanderson)     More     Register     Advising     Classes     Dector     Registration     Registration <th></th> <th></th> <th></th> <th></th> <th></th>                                                                                                    |                                |                                  |                          |                                          |                    |
| Home       Register       Advising       Classes       Department       Finances       Grades       Search       Hy Profile       Administration       Consents & Reports         Related Links              Section Search                             Administration          Consents & Reports          Related Links         Section Search        Section Search           Section Search           Section Search          Registration            Basic Search           Advanced Search             Section Search          Registration            Classes           Continuing Education            Both          Period          Session                 Section Search          Starts From        Ends By                                                                                                    | HOOD                           | Welcome (HOOD\andersona)         |                          |                                          |                    |
| Course Catalog Section Search Directory  Related Links  Registration  Basic Search  Advanced Search  Registration  Basic Search  Advanced Search  Registration  Basic Search  Registration  Basic Search  Registration  Basic Search  Registration  Basic Search  Registration  Basic Search  Registration  Basic Search  Registration  Basic Search  Registration  Basic Search  Registration  Basic Search  Registration  Basic Search  Registration  Registration  Basic Search  Registration  Registration  Basic Search  Registration  Registration  Registratin  Registration  Registratin | Home Register Ad               | rising Classes Department Fi     | nances Grades Search     | My Profile Administration (              | Consents & Reports |
| Related Links       Assc. Search         Registration       Basic. Search         Advanced Search       Registration Type         Basic. Search       Advanced Search         Ferriod       Session         Starts From       Ends By         Starts From       Ends By         Starts From       Ends By         Starts From       Ends By         Starts From       Ends By         Campus       T         To Torditional       Continuing Education III         Program       Campus         Credit Type       Instructor         Program       Class Level         Department       Population         College       Nontraditional Programs                                                                                                    | Course Catalog Section Section | earch Directory                  |                          | .,                                       |                    |
| Registration     Basic Search     Advanced Search     Keywords     Course Code     Registration Type     Traditional   Continuing Education   Both   Period     Session     Starts From   Ends By      Starts From   Ends By      Registration Type     Starts From   Ends By      Registration Ends By     Registration Ends By                                                                                                    | Related Links                  | Section Search                   |                          |                                          |                    |
| Keywords     Curse Code     Registration Type     Traditional © Continuing Education ® Both     Period   Session   T     Starts From   Ends By   Starts From   Ends By     T     Starts From   Ends By     T     Starts From   Ends By   T     Starts From     Ends By     T     T     Starts From     Ends By     T     Starts From     Ends By     T     Starts From     Ends By     T     Starts From     Ends By     T     Starts From     Ends By     T     T     Starts From     Ends By     T     T     Starts From     Ends By     T     T     T     T     T     T     T     T     T     T     T     T                                                                                                    | Registration                   | Paris Search Advanced Se         | auch                     |                                          |                    |
| Keywords Course Code Registration Type <ul> <li>Traditional</li> <li>Continuing Education</li> <li>Both</li> </ul> Period Session   Starts From Ends By   Ends By Image: Starts From   Starts From Ends By   Meeting Campus   Meeting Campus   Credit Type Instructor   Program Class Level   Program Class Level   Opepartment Population   College Nontraditional Programs                                                                                                    |                                |                                  |                          |                                          |                    |
| Period Session  Period Session  Starts From Ends By  Starts From Ends By  Starts From Ends By  Starts From Ends By  Meeting Campus  V V V V V V V V V V V V V V V V V V                                                                                                    |                                | Keywords Course                  | Code Registration        | Type<br>al O Continuing Education   Both |                    |
| Starts From Ends By   Starts From Ends By   Image: Starts From Ends By   Image: Starts From Image: Starts From   Meeting Image: Starts From   Image: Starts From Image: Starts From   Image: Starts From Image: Starts From   Image: Starts Fr                                                                                                    |                                | Period Session                   |                          |                                          |                    |
| Starts From Ends By   Starts From Ends By   Starts From Ends By   I I   Meeting I   I I   Status Sub Type   I I   I I <th></th> <th><b>T</b></th> <th></th> <th></th> <th></th>                                                                                                    |                                | <b>T</b>                         |                          |                                          |                    |
| Starts From Ends By   Image: Campus   Meeting   Campus   Status   Status   Status   Credit Type   Image: Campus   Image: Credit Type   Image: Credit Type                                                                                                    |                                | Starts From                      | Ends By                  |                                          |                    |
| Starts From Ends By       V     V       Meeting     Campus       V     V       Status     Sub Type       V     V       Credit Type     Instructor       V     V       Program     Class Level       Department     Population       V     V       College     Nontraditional Programs                                                                                                    |                                | 12                               | 12                       |                                          |                    |
| Meeting     Campus       Image: Computer of the second second seco                                                 |                                | Starts From                      | Ends By                  |                                          |                    |
| Status Sub Type   Image: Sub Type   Image: Sub                                                                                                    |                                | Meeting                          | Campus                   |                                          |                    |
| Status Sub Type  Credit Type Instructor  Program Class Level Department Population College Nontraditional Programs                                                                                                    |                                |                                  | •                        |                                          |                    |
| Credit Type Instructor  Program Class Level  Department Population  College Nontraditional Programs                                                                                                    |                                | Status                           | Sub Type                 |                                          |                    |
| Program Class Level  Population  College Nontraditional Programs                                                                                                    |                                | Credit Type                      | Instructor               |                                          |                    |
| Program Class Level Class Level Class Leve |                                | -                                |                          |                                          |                    |
| Department Population College Nontraditional Programs                                                                                                    |                                | Program 🔻                        | Class Level              |                                          |                    |
| College Nontraditional Programs                                                                                                    |                                | Department                       | Population               |                                          |                    |
|                                                                                                    |                                | College                          | Nontraditional Programs  |                                          |                    |
|                                                                                                    |                                |                                  | <b>T</b>                 |                                          |                    |
| Curriculum General Education Art/Visual & Perf ▼                                                                                                    |                                |                                  | Art/Visual & Perf        |                                          |                    |
| Search Clear                                                                                                    |                                | Search Clear                     |                          |                                          |                    |

# 4) Meet (or talk online) with your advisor to discuss your plans, major, and schedule.

You will already be "authorized" by the Registrar to register. Be prepared to discuss your interests and strengths, as well as challenges. It's ok to be unsure of your major or future path!

#### Overrides during registration

Occasionally, the Registrar may need to register you directly for a course if our system isn't recognizing that you meet requirements for the course. Usually, this is due to AP or prior college credit you've taken that hadn't been entered yet. During your advising session, your advisor will reach out to the Registrar if needed.

# 5) Register for your classes!

AFTER you've talked with your advisor and you're ready to register, begin adding courses to your "cart." Click on the Cart link below the home tab and click "find courses to add." Next to a desired course, click Add to your cart.

#### Check courses in your cart for errors

Once you have courses in your Cart, click "Check my cart for common registration errors." These could be time/date conflicts, unmet prerequisites, etc.

|              | Check my cart for common i                  | registration errors                           |                            |
|--------------|---------------------------------------------|-----------------------------------------------|----------------------------|
|              | 2019/Spring                                 |                                               |                            |
|              | Session - Main Session                      |                                               |                            |
|              | Course                                      | Date                                          | Credits                    |
|              | SpTp: Difficult Hist<br>HUM S99B/Lecture/01 | 1/19/2019 - 4/27/2019                         | 3.00                       |
|              | Instructors:                                | Ant, Emilie<br>Scott, Terry<br>Campion, Corey |                            |
|              |                                             | PowerCampus® Self-Service                     | 8.8.0 + Copyright 1995 - 1 |
| Back to Self | Service                                     | 525)                                          |                            |

| complete online registration. |                 |             |              |  |
|-------------------------------|-----------------|-------------|--------------|--|
| Term                          | Course          | Requirement |              |  |
| 2019 SPRING                   | HUM 599B LEC 01 |             | No conflicts |  |

#### When ready, click the Register tab, then Traditional Courses and register for courses in your cart.

#### 6) How to drop classes in self-service.

Click on Register, Click on Traditional Courses link, and Click on the term you want.

You will see Drop at the top of your courses with boxes below it. Put a <u>check in the box next to the class you want to drop</u>. Click on the Next button 2 times and review your updated schedule.

#### 7) View your Schedule.

Click on the Classes tab, Schedule, and then Student Schedule. Note that schedules and room assignments may change, so check your schedule again in Self-Service right before classes begin!

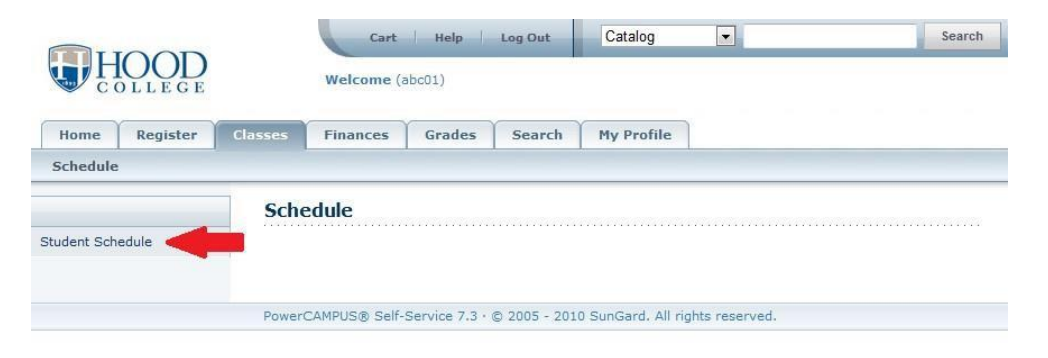

8) For any followup advising needs and questions after your advising appointment, contact the Student Success Center.

Student Success Center studentsuccess@hood.edu 301-696-3569

Schedule adjustments may be made up until the term begins. Once the term begins, you must visit the Registrar's Office with a Drop/Add form.

The advisor assisting you during Advising & Registration events may or may not serve as your permanent advisor once classes begin. Permanent advising assignments will be sent in the weeks prior to the beginning of the term, with an opportunity to meet your advisor during orientation.

Welcome to Hood College!!!